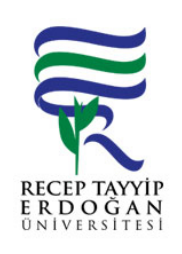

## MEKAN YÖNET M B LG S STEM AKI SÜREC

| Döküman No:      | SKS. A.0013 |
|------------------|-------------|
| lk Yayın Tarihi: | 27.06.2019  |
| Revizyon Tarihi: |             |
| Revizyon No:     |             |
| Sayfa:           | 1/1         |

| SÜREÇ NO | AKI SÜREC                                                                                                    | Uygun         | Uygun De il | DÖNÜLECEK SÜREÇ ADIMI | SORUMLULAR | LG L<br>MEVZUATYASAYÖ<br>NETMEL K/D<br>OKÜMAN (vb.) |
|----------|----------------------------------------------------------------------------------------------------|---------------|-------------|-----------------------|------------|-----------------------------------------------------|
| 1        | Üniversitemiz ana sayfasında yer alan REB S linki tıklanır. Açılan<br>sayfada yer alan kullanıcı adı ve ifre girilerek Mekan Yönetimi Bilgi<br>Sistemine giri yapılır. | $\checkmark$  |             |                       |            |                                                     |
| 2        | Sol tarafta yer alan menüden "Ba ımsız Bölüm Tanımlama" linki tıklanır. Açılan sayfada sorumlu olunan birim seçilir.                                                   | $\leftarrow$  |             |                       |            |                                                     |
| 3        | lgili birim seçildikten sonra "Kat Ekle" linkinden katlar eklenir kaydedilir ve çıkılır.                                                                               | $\rightarrow$ |             |                       |            |                                                     |
| 4        | lgili katlarda "Bölüm Ekle"linki tıklanarak açılan bölümde ilgili yerler doldurularak kaydedilir ve i lem bitirilir.                                                   | $\odot$       |             |                       |            |                                                     |

## HAZIRLAYAN

....../....../......

Birim Kalite Komisyonu MZA

## ONAYLAYAN

....../...../......

Daire Ba kanı

MZA